# CUC/CUCM vCPU の不一致のためアップグレー ドで障害が発生する

# 内容

<u>概要</u> <u>前提条件</u> <u>要件</u> <u>使用するコンポーネント</u> 問題 解決方法

## 概要

このドキュメントでは、サポートされていないハードウェアエラーの問題を修正する手順につい て説明します。

Cisco Unity Connection(CUC)/Cisco Unified Communications Manager(CUCM)のアップグレード が「Unsupported Hardware」エラーで失敗します。これは、仮想マシン(VM)プロパティ (vSphere Client – これは正しく設定された値)で見られ、CLIを介してCUC/CUCMで見られる vCPU(仮想CPU)の不一致が原因です。

# 前提条件

#### 要件

次の項目に関する知識があることが推奨されます。

- Cisco Unity Connection
- Cisco Unified Communications Manager
- ・仮想マシン

### 使用するコンポーネント

このドキュメントの情報は、次のソフトウェアのバージョンに基づいています。

- Cisco Unity Connection リリース 8.X 以降
- Cisco Unified Communications Manager リリース 8.x 以降

このドキュメントの情報は、特定のラボ環境に置かれたデバイスに基づいて作成されました。このドキュメントで使用するすべてのデバイスは、クリア(デフォルト)設定で起動します。稼働 中のネットワークで作業を行う場合、コマンドの影響について十分に理解したうえで作業してく

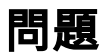

アップグレードが次のエラーで失敗します。

05/31/2013 21:40:18 upgrade\_manager.sh|File:/common/download/8.6.2.23900-10/upgrade\_manager.sh:1048,

Function: validate\_upgrade\_allowed(), This server is not supported for use with the version of "connection" that you are trying to install. VMの作成中のvCPUの実際の値を次に示します。

| Hardware Options Resources | Profiles VServices |                                                                                                    | Virtual Machine Version: 7 |
|----------------------------|--------------------|----------------------------------------------------------------------------------------------------|----------------------------|
| Show All Devices           | Add Remove         | Number of virtual sockets:                                                                             | 1 💌                        |
| Hardware                   | Summary            | Number of cores per socket:                                                                            | 1 -                        |
| Memory                     | 4096 MB            |                                                                                                    |                            |
| CPUs                       | 1                  | Total number of cores:                                                                                 | 1                          |
| Video card                 | Video card         |                                                                                                    | deres de ale and           |
| VMCI device                | Restricted         | Changing the number of virtual CPUs after the guest<br>OS is installed might make your virtual marbine |                            |
| SCSI controller 0          | LSI Logic Parallel | unstable.                                                                                              |                            |
| Hard disk 1                | Virtual Disk       |                                                                                                    |                            |

ここで、VMは1つのvCPUで作成されます。ただし、CUC/CUCMにログインすると、CLIでは vCPUに異なる値が表示され、**show hardwareでは8 vCPUも表示されます**。

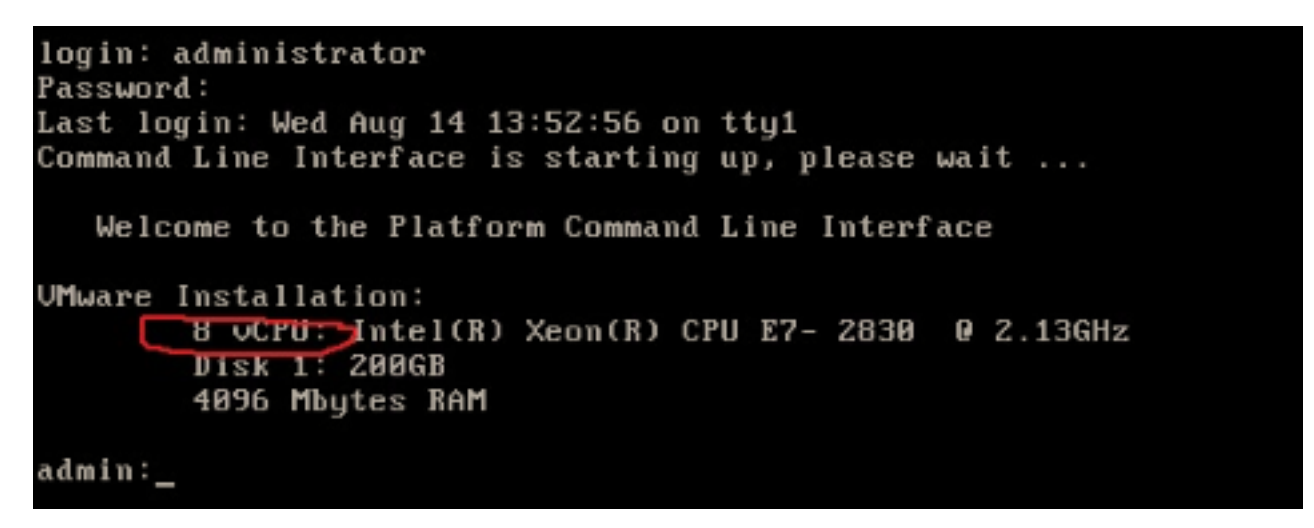

解決方法

デフォルトでは、VMのホットプラグ(vCPUを追加)はディセーブル状態です。これが enabled状態であるかどうかを確認します。この機能を有効にすると、必要に応じてVMが追加の リソースにアクセスできるようになります。

ホットプラグ(vCPUを追加)を無効にするには、VMをシャットダウンします。このパラメータ は、VMの実行中は変更できません。

1. VMのプロパティウィンドウを開き、[詳細設定]セクションで[オプション] > [メモリ/CPUホ

ットプラグ]を選択します。

2. ウィンドウの右側には、メモリ用とCPU用の2つのセクションがあります。[この仮想マシン のCPUホットプラグを無効にする]オプションボタンをクリックします。

| Hardware Options Resources                                                        |                                                          | Virtual Machine Version: 8                                                                                                    |
|-----------------------------------------------------------------------------------|----------------------------------------------------------|----------------------------------------------------------------------------------------------------|
| Settings                                                                          | Summary                                                  | Memory Hot Add                                                                                                    |
| VMware Tools<br>Power Management                                                  | Shut Down<br>Standby                                     | The guest OS for which this VM is configured supports<br>adding memory while the VM is powered on.                            |
| Advanced<br>General<br>CPUID Mask<br>Memory/CPU Hotplug                           | Normal<br>Expose Nx flag to<br>Enabled/Add Only          | <ul> <li>Disable memory hot add for this virtual machine.</li> <li>Enable memory hot add for this virtual machine.</li> </ul> |
| Boot Options<br>Fibre Channel NPIV<br>CPU/MMU Virtualization<br>Swapfile Location | Normal Boot<br>None<br>Automatic<br>Use default settings | CPU Hot Plug<br>The guest OS for which this VM is configured supports<br>adding virtual CPUs while the VM is powered on.      |
|                                                                                   |                                                          | C Disable CPU hot plug for this virtual machine.                                                                              |
|                                                                                   |                                                          | Enable CPU hot add only for this virtual machine.                                                                             |
|                                                                                   |                                                          | C Enable CPU hot add and remove for this virtual machine.                                                                     |

ESXiホストの旧バージョンの場合は、次の手順を実行します。

- 1. VMのプロパティウィンドウを開き、[詳細設定]セクショ**ンで[オプショ**ン] > [一般]を選択し ます。
- 2. ウィンドウの右側で、[Configuration Parameters]をクリックします。
- 3. ポップアップ表示されるウィンドウで、画面の下部までスクロールし、vcpu.hotaddという 名前の設定を見つけ**ます**。設定をtrueからfalseに変更します。

| What is a Virtua           01         A virtual machine           I Configuration Parameters           Modify or add configuration parameters           Intries cannot be removed. | Advanced General Normal CPUID Mark Excess Nx flag to ers as needed for experimental features or as instructed by technical s | Run normally      Ebugging Information      atistics      atistics and Debugging Information |
|----------------------------------------------------------------------------------------------------|----------------------------------------------------------------------------------------------------|----------------------------------------------------------------------------------------------|
| Name 🖉                                                                                                    | Value                                                                                                    | * Parameters                                                                                 |
| hostCPUID.1                                                                                                    | 000206c200200800029ee3ffbfebfbff                                                                                             |                                                                                              |
| hostCPUID.80000001                                                                                                    | 0000000000000000000012c100800                                                                                                | guration Parameters button to edit the                                                       |
| guestCPUID.0                                                                                                    | 000000b756e65476c65746e49656e69                                                                                              | inguration settings.                                                                         |
| guestCPUID.1                                                                                                    | 000206c200010800829822030febfbff                                                                                             | Configuration Parameters                                                                     |
| guestCPUID.80000001                                                                                                    | 0000000000000000000128100800                                                                                                 |                                                                                              |
| userCPUID.0                                                                                                    | 000000b756e65476c65746e49656e69                                                                                              |                                                                                              |
| userCPUID.1                                                                                                    | 000206c200200800029822030febfbff                                                                                             |                                                                                              |
| userCPUID.80000001                                                                                                    | 0000000000000000000128100800                                                                                                 |                                                                                              |
| evcCompatibilityMode                                                                                                    | FALSE                                                                                                    |                                                                                              |
| vcpu.hotadd                                                                                                    | true                                                                                                    |                                                                                              |
| mem.hotadd                                                                                                    | true                                                                                                    |                                                                                              |
| vmware.tools.internalversion                                                                                                    | 8300                                                                                                    |                                                                                              |
| vmware.tools.requiredversion                                                                                                    | 9349                                                                                                    | =                                                                                            |
| and a state in a set of a set of the set                                                                                                    |                                                                                                    |                                                                                              |